## (Windows XP, Vista, and 7) Living Proof Project Screen Saver - Install

## Installation

Step 1: Open the executable file (*LivingProofProject\_screensaver\_setup.exe*)

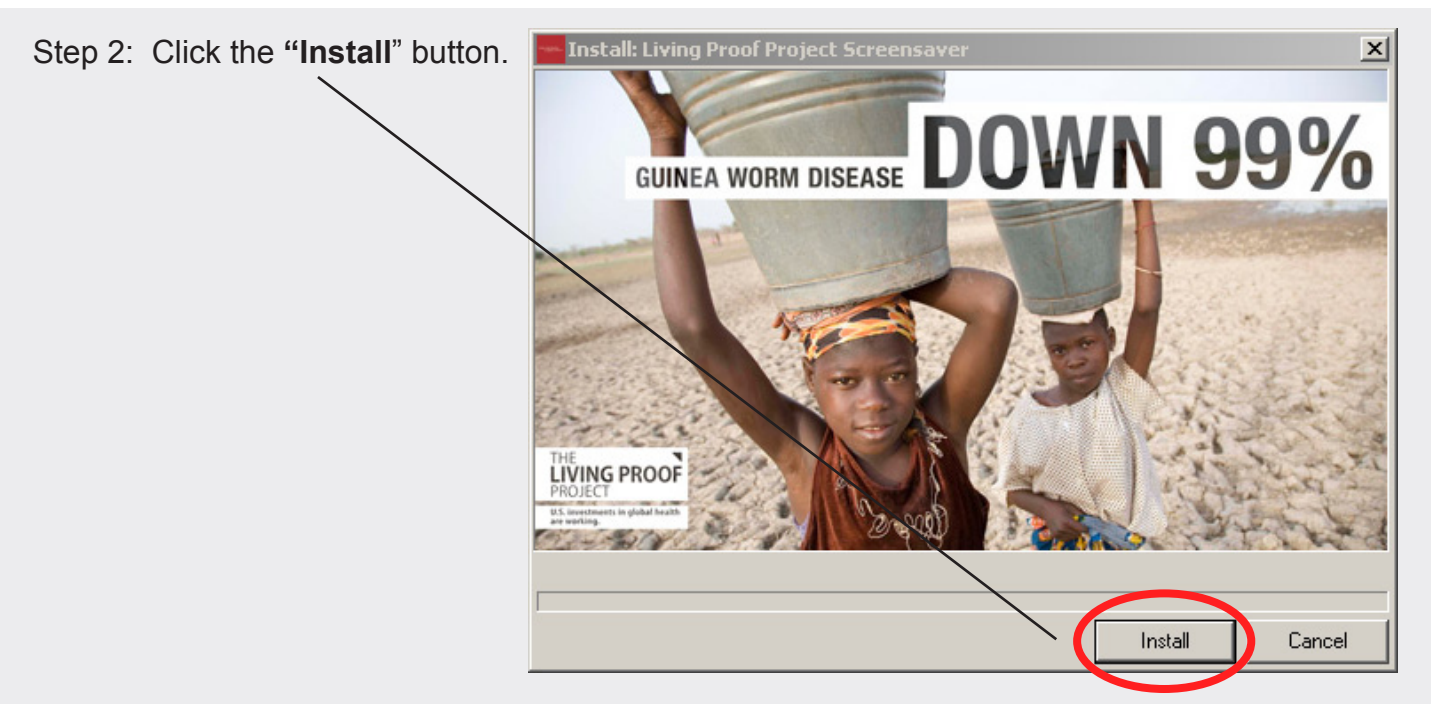

Step 3: Click "Yes" to view the screen saver control panel

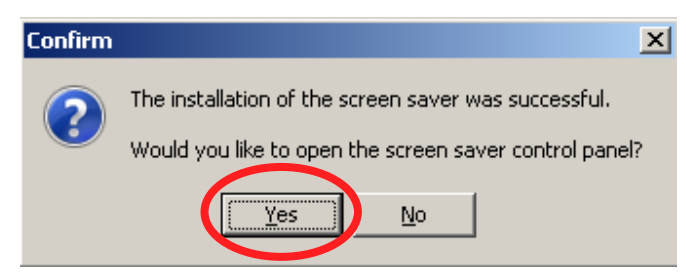

Step 4: Make sure you adjust the time duration for 💐 Screen Saver Settir Screen Saver the screen saver. Even if the pre-selected time is the value you prefer. On some Windows operating systems, the screen saver will no initiate unless you inter-DOWN act with this time value. Click "Preview" to play the screen saver Screen save or Settinas.. Preview Living Proof Project Click "Apply" (or "OK" if "Apply" is not clickable) 10 🕂 nutes 🔽 On resume, display logon screen n Power management Conserve energy or maximize performance by adjusting display brightness and other power settings. Change power settings...

×

OK

Cancel

## (Windows XP, Vista, and 7) Living Proof Project Screen Saver - Uninstall

## Uninstallation (instructions slightly vary by operating system)

Windows screen savers may be removed though the Windows control panel:

- Step 1: Click the "Start" button.
- Step 2: Select the "Settings..." (or "Control Panel") menu item.
- Step 3: If you clicked "Settings..." from the submenu, click "Control Panel".
- Step 4: After the "Control Panel" window opens, double click the "Add/Remove Programs" (or "Programs and Features") icon.

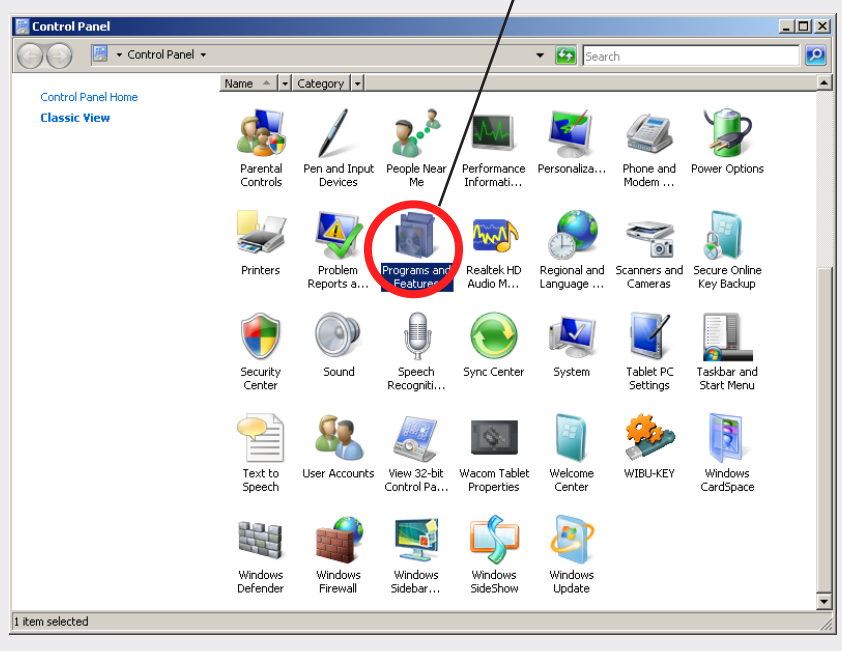

Step 5: Locate the screen saver titled "Living Proof Project" in the file list and select it.

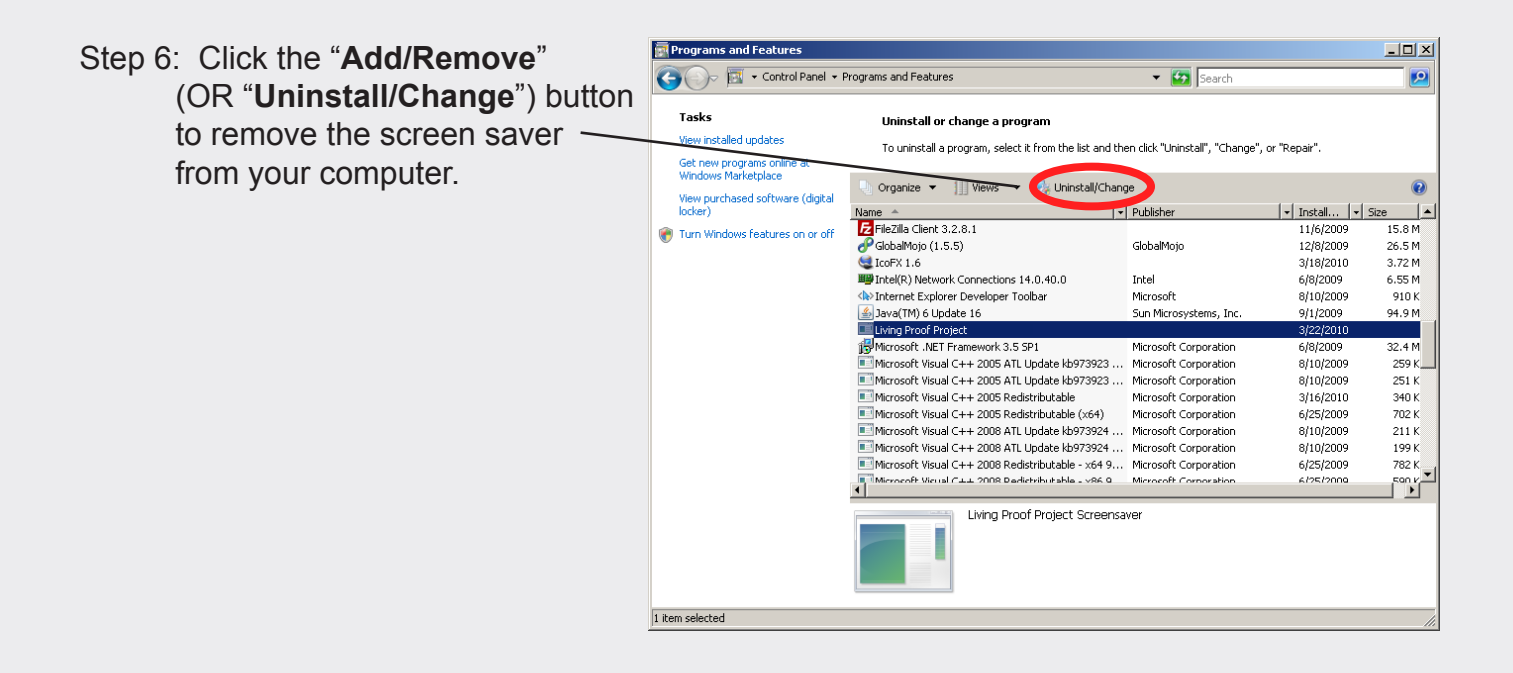